附件:

## 浙江财经大学东方学院学杂费交费方式

学院提供多种交费方式,包括支付宝交费、建设银行柜台交费、建设银行手 机银行交费、建设银行微信公众号交费。

考虑到资金的安全性,报到当天尽量勿携带大额现金,若因各种原因未及时 交费的,报到当天可以携带银行卡到学校刷卡交费(免交易手续费)。(温馨提醒: 为避免当天交费学生过多,影响报到手续的办理,请同学们尽量提前完成交费。)

具体交费方式说明如下:

(一)支付宝交费(由于银行支付限额,建议提前将学费存入支付宝余额 或余额宝中。免手续费。)

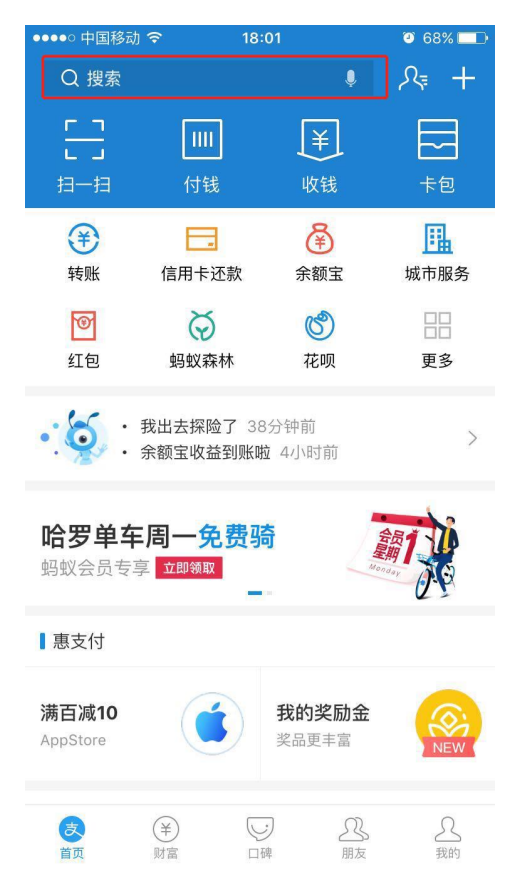

1. 首先打开支付宝首页;

2. 查找"浙江财经大学东方学院计划财务部";

| ●●●●○ 中国移动 🗢 | 17:58                          | O 68% 🔳                |
|--------------|--------------------------------|------------------------|
| ○ 浙江财经大      | 学东方学院计划财务                      | 部 🛛 取消                 |
| 热门 联系        | 人口碑                            | 资讯 生活号                 |
| 浙江财经大学       | 东方学院计划财务                       | S部_生活号                 |
| ()<br>(依法办   | <b>才经大学东方学院</b><br>事,规范操作,科学管理 | <b>计划财务部</b><br>1,优质服务 |
| 相关搜索         |                                |                        |
| 比格比萨         | 好伦哥                            | 比格自助比萨                 |
| 东方之珠         | 东方明珠                           | 东方名剪                   |
|              |                                |                        |
|              |                                |                        |
|              |                                |                        |
|              |                                |                        |

### 3. 关注该生活号;

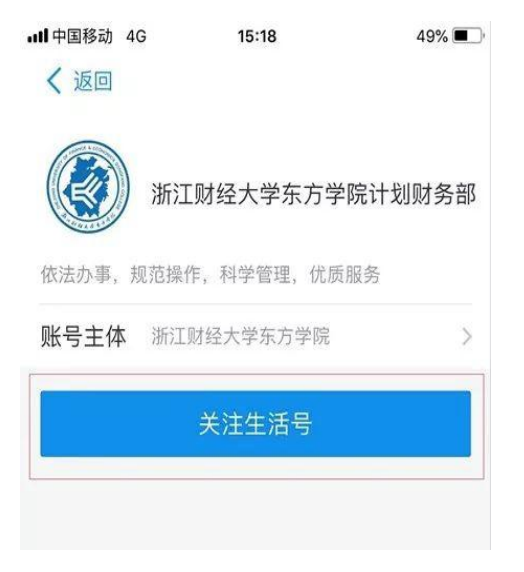

4. 跳出微微校授权页面,点击确认授权;

| ・・・・・・・・・・・・・・・・・・・・・・・・・・・・・・・・・・・・ | <sup>15:18</sup><br>服务授权 | 49% 🔳 |
|--------------------------------------|--------------------------|-------|
| Ó                                    | 」<br>⇒ 支                 |       |
| 你同意 <b>微微校</b> 获取                    | 以下权限                     |       |
| •获取你的公开信息                            | (昵称、头像、性别等)              |       |
| 确认授权视为同意                             | 《用户授权协议》                 |       |
|                                      | 确认授权                     |       |
| J                                    | 暂不授权                     |       |

### 5. 点击页面底部"缴费大厅";

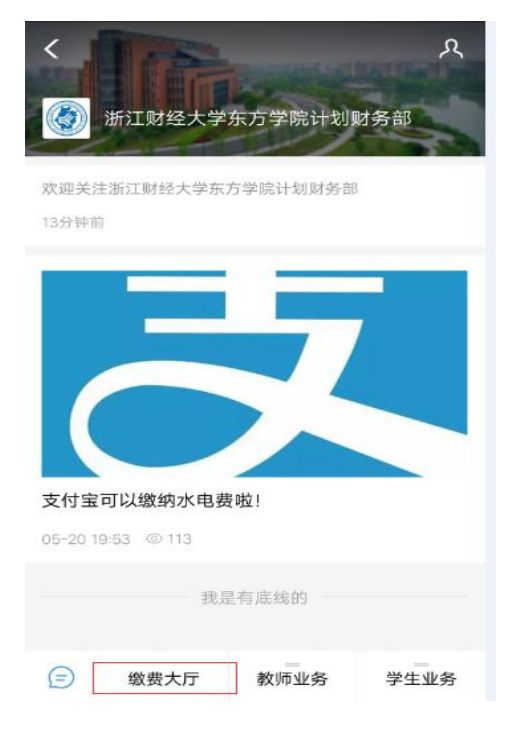

6. 点击页面上方的"学杂费";

| <     | 浙江财经大学东方学院 |   |
|-------|------------|---|
|       |            | - |
|       |            |   |
| 注     | 浙江财经大学东方学院 |   |
| 教育    | 育缴费        |   |
| (¥=   | 学杂费        |   |
| 校园    | 园生活        |   |
|       | 学历证明费      |   |
| 「「おり」 | 寸缴费        |   |

## 7. 学号处输入"身份证号码",点击"查询";

◎ 平时党费

🚫 党费

| ●●●●○ 中国移动 🗢 | 17:59     | <b>9</b> 68% <b>-</b> |
|--------------|-----------|-----------------------|
| く返回          | 查询费用      |                       |
|              |           |                       |
| 学校           | 浙江财经大学东   | 方学院                   |
| 学号           | 14_0:102; |                       |
|              |           |                       |
|              | 查询        |                       |
|              |           |                       |
|              |           |                       |
|              |           |                       |
|              |           |                       |
|              |           |                       |
|              |           |                       |
|              |           |                       |
|              |           |                       |
|              |           |                       |
|              |           |                       |

8. 核对本人信息,选中所需缴费的年度,确认学费金额,最后点击"确认

#### 支付",完成缴费。

| ●●●●○中国移动   | ବ 11:06 | 6 0      | 33% 🔳 |
|-------------|---------|----------|-------|
| く返回         | 我的费     | 用        |       |
|             | -621    | <u> </u> | 8 .   |
| <b>黄∎</b> ∎ | 班       |          | •     |
|             |         |          |       |
|             | 2018    | 缴        |       |
|             | 学分学费    | ¥IIIII)  | L     |
|             | 住宿费     | ¥.000000 | 2     |
|             | 教材费     | ¥ 0000)  | 2     |
|             | 代管费     | ¥∎∎ŋ     | 2     |
|             | 专业学费    | ¥∎∎      |       |
|             |         |          |       |
| 应缴金额        | ¥       | 201      |       |
|             |         |          |       |
|             | 确定支     | 付        |       |

(二)银行柜台交费

1. 浙江省内任何一家建设银行柜台交费(免手续费)

交费时向银行柜台人员提供**学院代码 "08140"、学院名称 "浙江财经大学东** 方学院"、本人的身份证号。办理完毕后,请将银行打印并盖好 "现讫"章的银 校通缴款凭证保存好。

2. 浙江省外银行柜台交费

交费时将学费汇入学院的指定账户内(户名:分行特色银校通-浙江财经大 学东方学院学费电汇户;账号:330616780156229599008201030)。由于本账户 为建行内部账户,银行柜台人员若无法成功汇款,请提供以下行号给银行工作人 员:33000000 <建行间汇款>、105331008029 <除建行以外的银行汇款>。<u>电汇</u> 单样单如下:

# 个人汇款凭证 (样本)

| [  | ☑速汇                | 通  |    | <b>□</b> 1 | 行外洋 | 匚款      |    |   |    | 年   | 月      | 日                        | 交易流水号                               |  |  |  |
|----|--------------------|----|----|------------|-----|---------|----|---|----|-----|--------|--------------------------|-------------------------------------|--|--|--|
|    | 汇                  | 全  | 1  | 际          | 汇款  | 次人名     | 了字 |   | 收  | τ   | 全称     | 分行特<br>学院学               | <sup>₽</sup> 色银校通−浙江财经大学东方<br>■费电汇户 |  |  |  |
| 客  | 款                  | 联  | 系电 | 话          | 汇素  | 汇款人联系电话 |    |   |    | κ   | 账号     | 330616780156229599008203 |                                     |  |  |  |
| 户  | 人                  | 证  | 件名 | 称          | 身份  | 计证      |    |   | 기사 | ~ [ | 汇入抽    | 浙汀省                      | 、杭州 市(且) 建行文西支行                     |  |  |  |
| 填  |                    | 证  | 件号 | 码          | 身份  | 矿正平     | 子码 |   |    |     | 11/110 | 11/111111日               |                                     |  |  |  |
| 「栏 | 金                  | 千  | 百  | +          | 万   | 千       | 百  | + | 元  | 角   | 分      | 汇 款                      | 必须注明:学生本人姓名+所                       |  |  |  |
|    | 额                  |    |    |            |     |         |    |   |    |     |        | 用途                       | 在分院及专业                              |  |  |  |
|    | 汇款种类 口普通汇款         |    |    |            |     |         |    | · |    | 普通附 | 言汇款    | □礼仪汇款                    |                                     |  |  |  |
| 银  |                    |    |    |            |     |         |    |   |    |     |        |                          |                                     |  |  |  |
| 行  |                    |    |    |            |     |         |    |   |    |     |        |                          |                                     |  |  |  |
| 打  |                    |    |    |            |     |         |    |   |    |     |        |                          |                                     |  |  |  |
| 印  |                    |    |    |            |     |         |    |   |    |     |        |                          |                                     |  |  |  |
|    | 会计主                | E管 |    |            |     | 授材      | Z  |   |    |     | 复核     |                          | 录入                                  |  |  |  |
|    | 计 1 丰故山四休亏久心持它洼林山家 |    |    |            |     |         |    |   |    |     |        |                          |                                     |  |  |  |

注: 1、表格内黑体字务必填写清楚内容。

2、通过建行网点汇款的,必须要做电汇,不能做转账业务。

3、汇款后,请将回单保存好,以备日后由于未到帐查询使用。

4、温馨提醒: 省外学生通过非建行方式汇款会更加便捷与方便。

(三)建设银行手机银行交费(省内外学生都适用,免手续费)

1、登陆手机银行,选择悦生活;

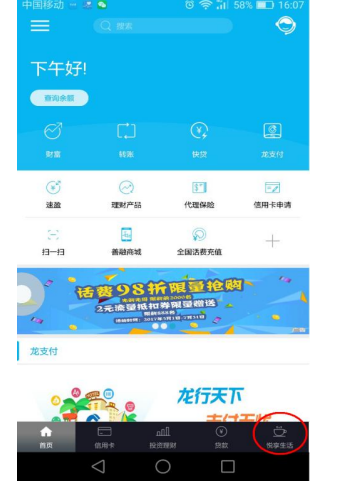

2、选择杭州市--学杂费;

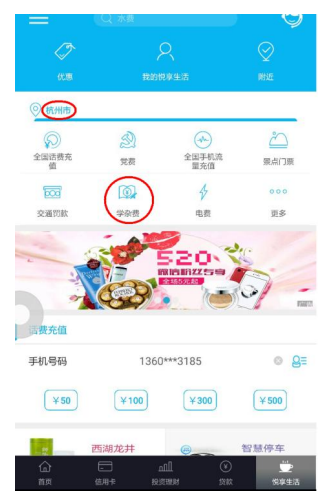

3、缴款单位选择"浙江财经大学东方学院","学号"处填写同学的身份证 号码,选择查询账单,核对姓名和缴费金额,核对一致再点击支付;

| 浙江财经大学东方学院               | >                                                                                   |
|--------------------------|-------------------------------------------------------------------------------------|
|                          | 0                                                                                   |
| 查询账单                     |                                                                                     |
| 織费金額                     |                                                                                     |
| ¥17500.00                | 0                                                                                   |
| 认姓名,金颜质进行徽费。<br>17500.00 |                                                                                     |
|                          |                                                                                     |
|                          | に以後大学东方字画<br>変現版単<br>変現版単<br>単 加 方の のの<br>、<br>、<br>、<br>、<br>、<br>、<br>、<br>、<br>、 |

4、点击获取短信,输入短信验证码后再点击确定,完成支付。

| <b>く</b><br>② 杭州市                        |      | 学研   | <b>杂费</b>          |           | <<br>( | ) |  |
|------------------------------------------|------|------|--------------------|-----------|--------|---|--|
| 费单位                                      | 浙江财经 | 大学东方 | 始度                 |           |        |   |  |
| 49 <b>ANNO 125</b>                       |      |      |                    |           |        |   |  |
| ×                                        |      | 学家   | <b>保费</b>          |           |        |   |  |
|                                          | ¢.   | ¥175 | 00.00<br>2000年9支付日 | 112.      |        |   |  |
| 6                                        | 3    | 2    | 4                  | 7         | 8      |   |  |
| 已向您136****3185的手机导发递序导为01的验证码(10月10月41)) |      |      |                    |           |        |   |  |
|                                          | C    | ŧ    | 啶                  | $\supset$ | _      |   |  |
|                                          |      |      |                    |           |        | 1 |  |
|                                          |      |      |                    |           |        |   |  |
|                                          |      |      |                    |           |        |   |  |
|                                          |      |      |                    |           |        |   |  |

#### (四)建设银行微信公众号交费(省内外学生都适用,免手续费)

建设银行微信公众号交学费方式,无须开通建行手机银行,也不需要微信绑 定建设银行卡。只要微信关注"中国建设银行"官方微信公众号,通过微信公众 号里的悦生活功能用建设银行卡交费,方便快捷。操作步骤如下:

1. 进入"中国建设银行"官方微信公众号,选择"悦生活"的"生活缴费", 点击"立即缴费"

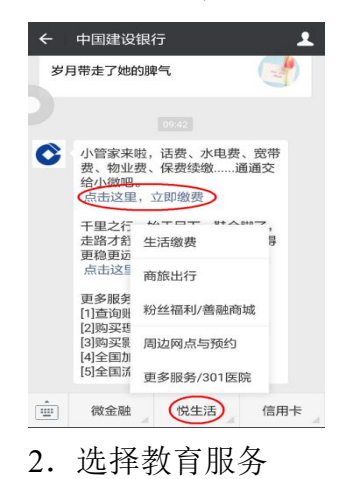

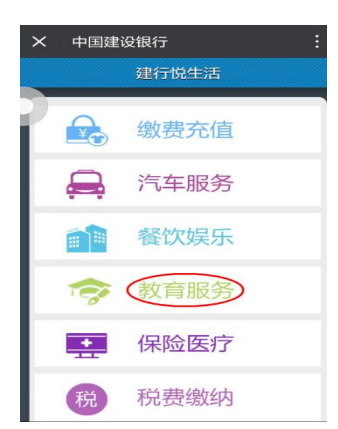

#### 3. 选择学杂费

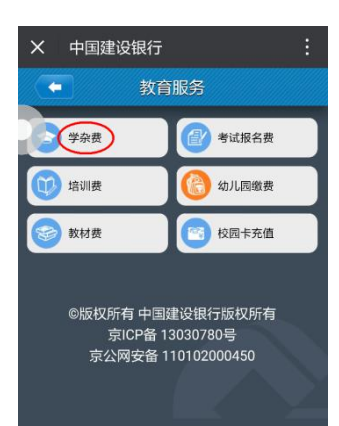

4. 依次选择"浙江省"、"全省通用"、"浙江财经大学东方学院",学号处填
 写同学的"身份证号",点击并"下一步"

| 学杂费        |   |
|------------|---|
| 选择城市与缴费单位: |   |
| 浙江省        | • |
| 全省通用       | • |
| 浙江财经大学东方学院 | • |
| 学号:        |   |
|            |   |
| 缴费项目说明     |   |
|            |   |

5. 核对信息,正确的点击"确认信息"

| <b>认</b> 缴费信息 | 急:                |
|---------------|-------------------|
| 省份:           | 浙江省               |
| 城市:           | 全省通用              |
| 缴费项目:         | 学杂费               |
| 收费单位:         | 浙江财经大学东方学院        |
| 学号:           | 100000            |
| 繳费金额:         | <b>17500.00</b> 元 |
| 姓名:           | <b>17500.00</b>   |

6. 输入"建行卡卡号"、"验证码",点击"下一步"

| X 中国建设银行       | :     |
|----------------|-------|
| (- 学)          | 杂费    |
| 填写支付信息:        |       |
| **** **** 6520 | X     |
|                | tzap7 |
| 返回             | Ð     |

7. 输入"身份证号码后四位"(持卡人身份证)并点"下一步"

| X 中国建设银行          |          |
|-------------------|----------|
| 填写支付信息:           |          |
| 支付账号:             |          |
| 42157005498135590 |          |
| 支付金额: 17500.0     | <b>D</b> |
| 证件号后四位:           |          |
| 0014              |          |
|                   |          |
| 返回                |          |
|                   |          |

8. 输入"短信验证码"并点击"确认"完成支付。待交费成功后保存本次 交费记录,以备日后由于未到帐查询使用。

| 建设银行<br>10.05发的验证码8921<br>行金额17500.00元的对 | 04,您尾号6520的账户正在进<br>5付。任何素要验证码的都是骗… |
|------------------------------------------|-------------------------------------|
| 确认支付信息:                                  |                                     |
| 支付账号:                                    | •                                   |
| 支付金额: <b>17500.00元</b>                   |                                     |
| 手机短信验证:                                  |                                     |
| 输入手机验证                                   | 53秒后重获                              |
| 返回                                       | 确认                                  |